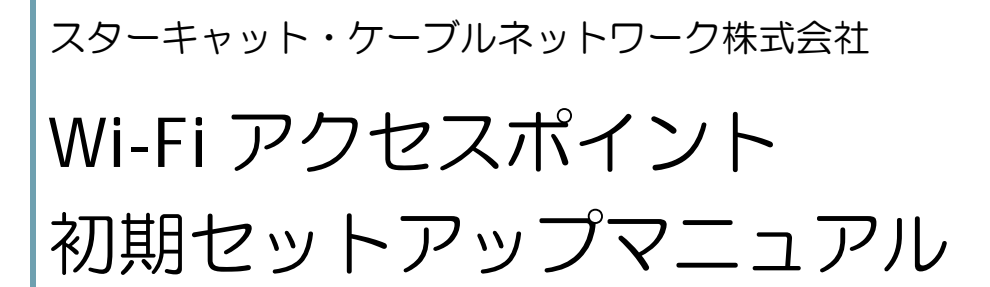

2016年5月

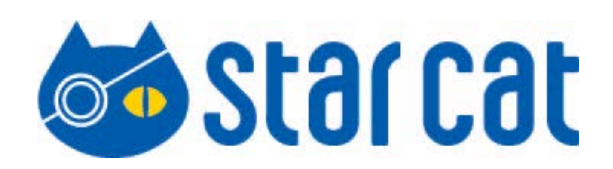

## 目次

| はじめに【Wi-Fi アクセスポイントをリセットする】 | 2 |
|-----------------------------|---|
| 接続する(Wi-Fi 接続)              | 3 |
| 接続する(LAN ケーブル接続)            | 4 |
| パスワードを変更する【任意】              | 5 |

## はじめに【Wi-Fi アクセスポイントをリセットする】

はじめに、本製品を初期状態に戻すために、リセットを行います。 本製品左上のリセットボタンを 20 秒間以上押し続けてください。 ※確実にリセットするために、長めに押し続けてください。

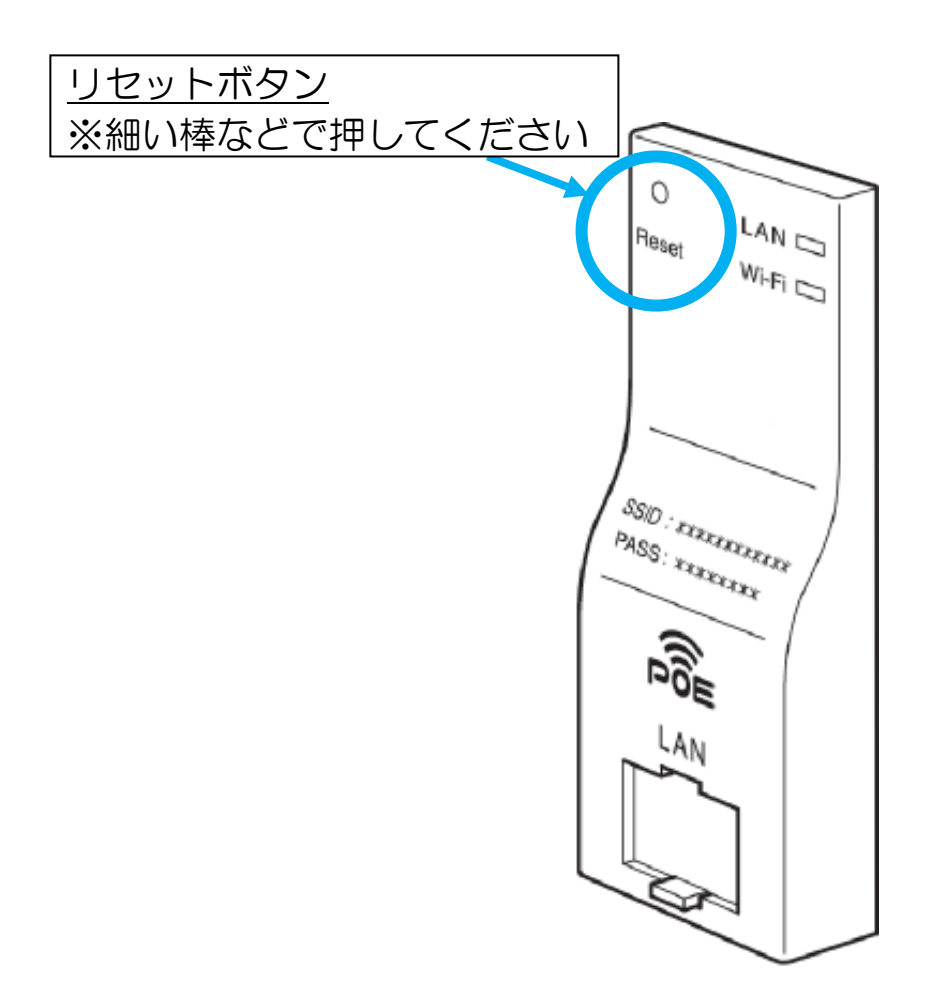

#### 接続する(Wi-Fi 接続)

PC、スマートフォン、iOS を本製品に接続します。 接続方法には「Wi-Fi 接続(無線)」と「LAN ケーブル接続(有線)」が あります。

Wi-Fi 接続

- ① 各端末の Wi-Fi 設定で、本製品正面の「設定情報シール」に記載の「SSID」を選択します。
- ②「設定情報シール」の「PASS」に記載されている数字 8 桁を入力 し、接続します。

※端末ごとの詳しい設定方法は 別紙「らくらく Wi-Fi 接続マニュアル」をご覧ください。

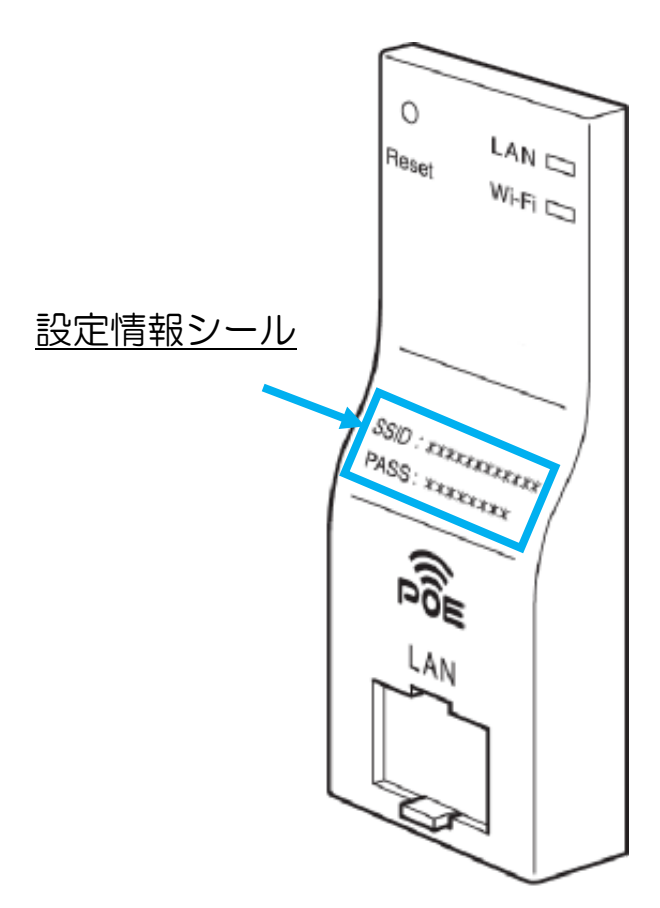

# 接続する(LAN ケーブル接続)

LAN ケーブル接続

LAN ケーブルで接続する際は、各端末と本製品の LAN ポートを LAN ケーブル(別売)で接続します。

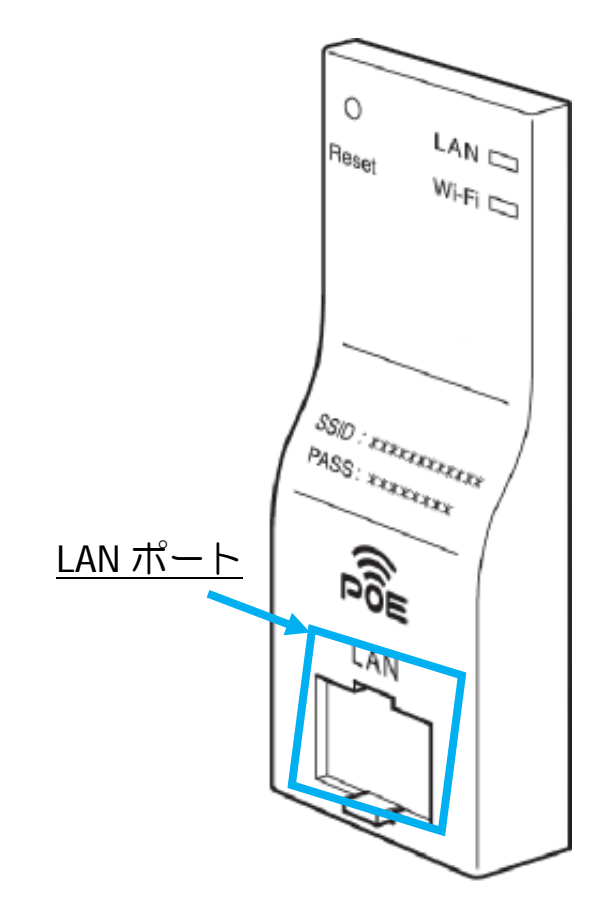

ここまでの設定でインターネット接続が可能となります。

続いて本製品へ Wi-Fi 接続時のパスワードを変更される場合、 次項をお読みください。

### パスワードを変更する【任意】

セキュリティのため接続パスワードを変更することを推奨します。 ※初期パスワードのままでもインターネットに接続することができます。

1.管理画面にアクセスする

 接続する端末の IP アドレスとサブネットマスクに以下の値を設 定します。

| IP アドレス  | 192.168.1.5   |
|----------|---------------|
| サブネットマスク | 255.255.255.0 |
|          |               |

※詳細は各 PC など接続端末の取扱説明書をご参照ください。

【!注意!】 本製品のパスワード変更設定がすべて完了した後、 上記の IP アドレス設定を DHCP(IP アドレス自動取得)設定に 戻してください。

<u>上記の設定のままだとインターネットに接続できません。</u>

| インターネット フロトコル (TGP/IP)のフロパティ 🛛 ? 🔀                                                               |                      |  |  |
|--------------------------------------------------------------------------------------------------|----------------------|--|--|
| 全般                                                                                               |                      |  |  |
| ネットワークでこの機能がサポートされている場合は、IP 設定を自動的に取得することができます。サポートされていない場合は、ネットワーク管理者に適切な IP 設定を問い合わせ<br>てください。 |                      |  |  |
| ○ IP アドレスを自動的に取得する(Q)                                                                            |                      |  |  |
| ─● 次の IP アドレスを使う(S): ────                                                                        |                      |  |  |
| IP アドレスΦ:                                                                                        | 192 168 1 24         |  |  |
| サブネット マスク(山):                                                                                    | 255 255 255 0        |  |  |
| デフォルト ゲートウェイ ( <u>D</u> ):                                                                       |                      |  |  |
| ○ DNS サーバーのアドレスを自動的に取得                                                                           | <b>}する(<u>B</u>)</b> |  |  |
| ○次の DNS サーバーのアドレスを使う(E):                                                                         |                      |  |  |
| 優先 DNS サーバー(P):                                                                                  |                      |  |  |
| 代替 DNS サーバー( <u>A</u> ):                                                                         |                      |  |  |
| 詳細設定⊻                                                                                            |                      |  |  |
| OK キャンセル                                                                                         |                      |  |  |

 ② WEB ブラウザ (Internet Explorer など)の URL 欄に 「192.168.1.250」と入力、Enter キーを押します。

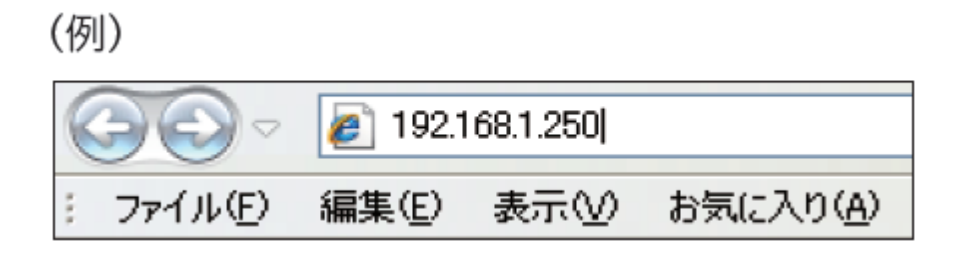

#### ③以下のユーザー名、パスワードを入力します。

| ユーザー名 | admin |
|-------|-------|
| パスワード | admin |

| 192.168.1.250 へ接続                                             | <sup>2</sup>                                                                        |
|---------------------------------------------------------------|-------------------------------------------------------------------------------------|
|                                                               |                                                                                     |
| Wi-Fi AP Unit のサーバ・<br>要です。<br>警告: このサーバーは、ユ・<br>することを要求しています | - 192.168.1.250 にはユーザー名とパスワードが必<br>-ザー名とパスワードを安全ではない方法で送信<br>(安全な接続を使わない基本的な認証)。    |
| ユーザー名(U):<br>パスワード( <u>P</u> ):                               | <ul> <li>✓ admin</li> <li>✓</li> <li>✓</li> <li>✓</li> <li>パスワードを記憶する(R)</li> </ul> |
|                                                               | OK キャンセル                                                                            |

#### ログインに成功したら、設定画面のトップが表示されます。

| <b>Abaniact</b>     | Abaniact PoE | Wi-FiAPUnit AC-PD-WAPU∕AC-PD-WAPUM |
|---------------------|--------------|------------------------------------|
| <u>全て開く   全て閉じる</u> | システム情報       |                                    |
| AC-FD-WAPO          |              | システム情報                             |
| □ ◎ ◎ ◎ 2テム         | システムアップタイム   | 6 min                              |
| ■ □ メンテナンス          | 動作モード        | Bridge Mode                        |
|                     | ソフトウェアバージョン  | v1.03_B01P                         |
|                     |              | 無線設定状況                             |
|                     | モード          | AP Mode                            |
|                     | SSID1        | 751473419948                       |
|                     | SSID2        | 13270                              |
|                     | SSID3        |                                    |
|                     | SSID4        |                                    |
|                     | セキュリティ       | WPA2PSK;WEPAUTO                    |
|                     | チャネル番号       | オート                                |
|                     | 接続クライアント     | 1                                  |
|                     |              | 管理インターフェース                         |
|                     | IPアドレス       | 192.168.1.250                      |
|                     | サブネットマスク     | 255.255.255.0                      |
|                     | MACアドレス      | 00:05:65:72:8B:64                  |
|                     | リモートコントロール   | 有効                                 |
|                     | 更新           |                                    |
|                     |              |                                    |
|                     |              |                                    |

※本書に記載の画面イメージは、あくまで一例です。実際には異なる場合があります。

#### 2.パスワードを変更する

- 1 左端に項目が並んでいる中の、
   「設定」と書かれたフォルダ左にある[+]を押します。
   2 5つのサブ項目のうち「セキュリティ」を選択します。
- ③ 右側の画面が以下のような表示に切替わるので、「パスワード」の テキストボックスを選択し、8 桁の数字を削除します。
- ④ お客様で決められた新しいパスワードを入力します。
   半角英数字 8~63 文字まで入力できます。
- ※変更後のパスワードは忘れないようにしてください
- ⑤一番下の「適用」押します。

| <b>Abaniact</b>                                                                                                    | Abaniact PoE ₩i-F  | i AP Unit AC-PD-₩APU / AC-PD-₩APUM        |
|----------------------------------------------------------------------------------------------------|--------------------|-------------------------------------------|
| <ul> <li>全て間く   全て閉じる</li> <li>AC-PD-WAPU</li> <li>● 登本設定</li> <li>● 詳細設定</li> <li>● 詳細設定</li> <li>● ピキュリティ</li> <li>● 管理</li> <li>● スケジュール</li> <li>● システム</li> <li>● 接続クライアント</li> <li>● メンテナンス</li> <li>● コンフィグレーション管理</li> <li>● ファームウェア更新</li> <li>● 統計</li> <li>● リセット</li> <li>● システムログ</li> </ul> | 無線LANセキュリティノ暗      | 号化設定                                      |
|                                                                                                    | SSID選択             | ssiD選択<br>[751473419948 ✔                 |
|                                                                                                    | セキュリティモード          | ュリティコンフィグレーション<br>WPA2-PSK  V             |
|                                                                                                    | WPAアルゴリズム<br>バスワード | ○ TKIP ● AES ○ TKIPAES           39402854 |
|                                                                                                    | 牛一更新間隔             | 3600 seconds (0~4194303,デブオルト:3600)       |
|                                                                                                    | 適用                 | キャンセル                                     |
|                                                                                                    |                    |                                           |
|                                                                                                    |                    |                                           |
|                                                                                                    |                    |                                           |

初期設定は以上となります。

IP アドレス DHCP 設定

本項の初めに設定した端末の IP アドレスを DHCP(IP アドレス自動取得)に設定しなおしてください。 固定 IP アドレスのままだとインターネットに接続できません。

## 接続機器に固定 IP を設定する場合【任意】

プリンターなど、機器に固定で IP アドレスを設定したい場合は下図のように、本機器に別途ルーターを接続した上で設定をしてください。

<u>※詳細な設定方法は、各種機器(例:プリンター)やルーターなどの取</u> 扱説明書をご参照ください。

<u>※ルーターを設置せずに端末に固定 IP を設定すると通信をすること</u> ができません。

【接続例】

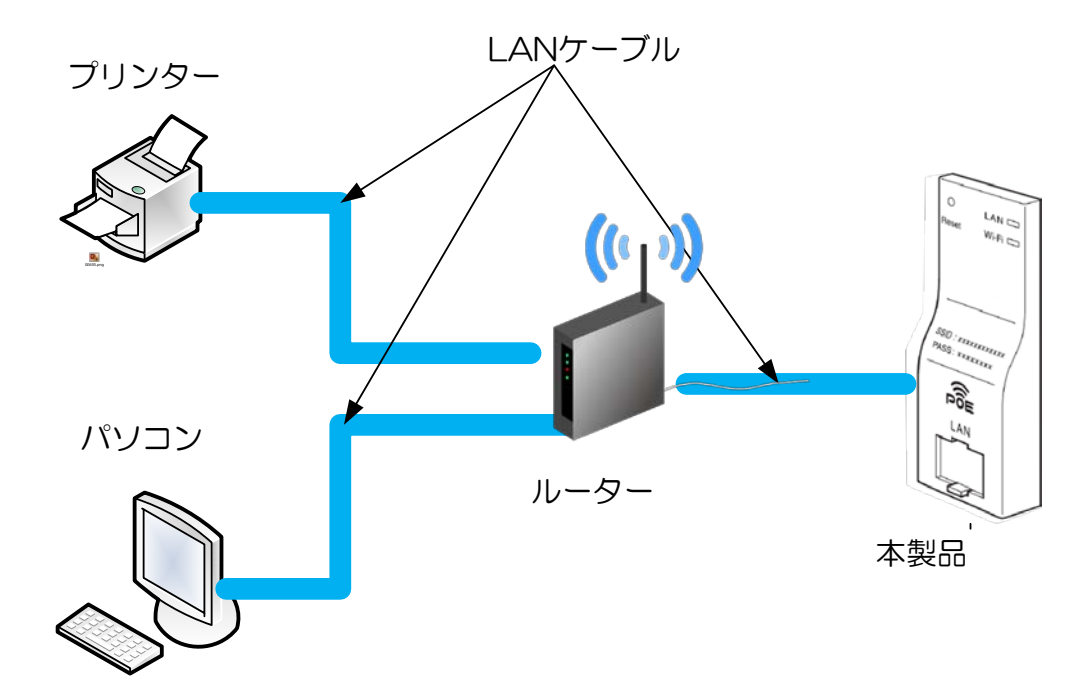